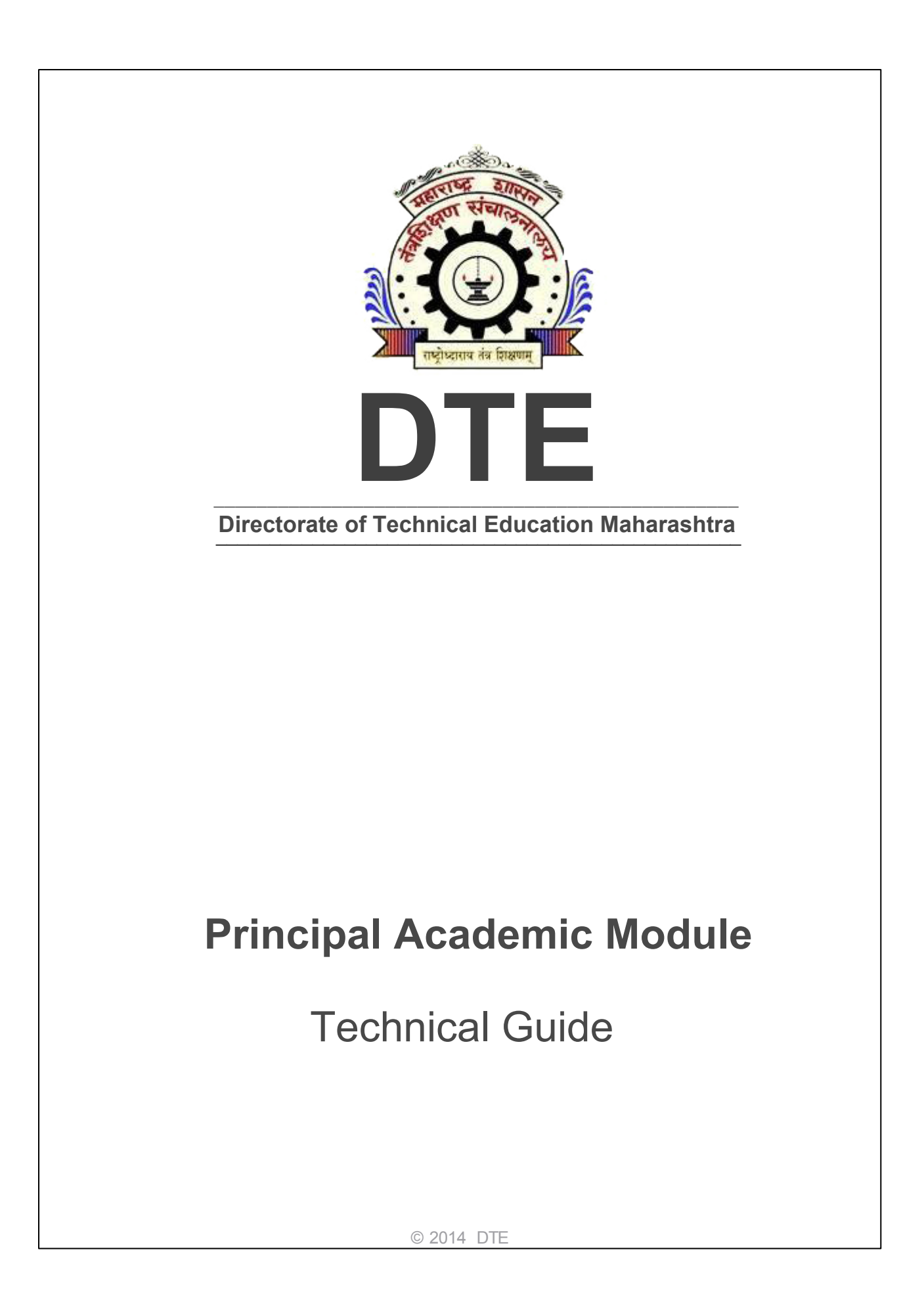

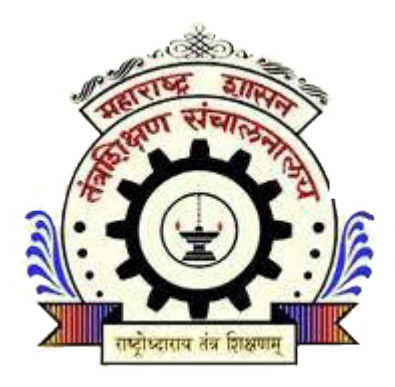

# DTE

# **Technical Guide**

by Directorate of Technical Education (DTE) Government of Maharashtra

*This is "DTE-Principal Academic Module Technical Guide" - You will get complete Technical Help from this Guide to start with this application.* 

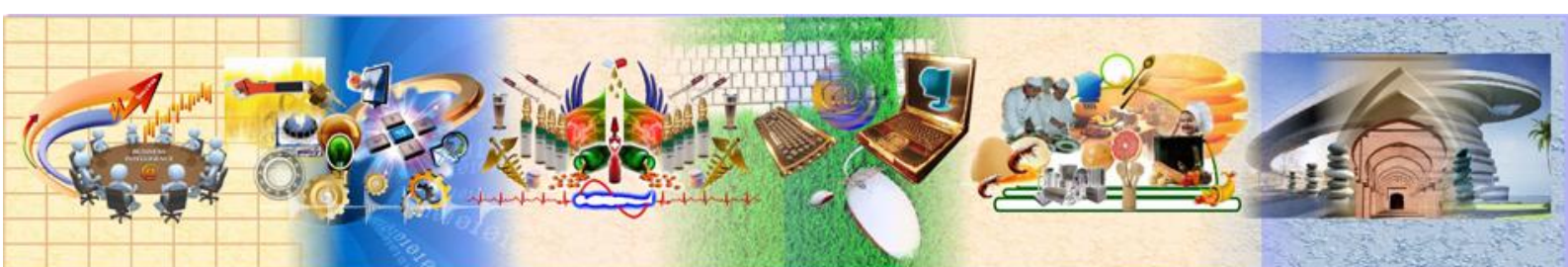

# **DTE Principal Academic Module**

#### © 2014 DTE

All rights reserved. No parts of this work may be reproduced in any form or by any means - graphic, electronic, or mechanical, including photocopying, recording, taping, or information storage and retrieval systems - without the written permission of the publisher.

Products that are referred to in this document may be either trademarks and/or registered trademarks of the respective owners. The publisher and the author make no claim to these trademarks.

While every precaution has been taken in the preparation of this document, the publisher and the author assume no responsibility for errors or omissions, or for damages resulting from the use of information contained in this document or from the use of programs and source code that may accompany it. In no event shall the publisher and the author be liable for any loss of profit or any other commercial damage caused or alleged to have been caused directly or indirectly by this document.

Printed: September 2014 in (whereever you are located)

#### Publisher

DTE

Managing Editor

Technical Editors

**Cover Designer** 

DTE

Team Coordinator

Production DTE

#### Special thanks to:

Thanks to all people who contributed to Design, Develop this document.

# **Table of Contents**

#### Part I 1. Principal Academic Module 2 2.4 Help 3.3 Course Wise Intake Admissions (Report) ...... 11 3.5 Religion wise Intake Report (Report) ...... 13 3.6 Course wise Physically Handicapped admissions (Report) ......14 3.7 Course Wise scholarship Details (Report) ...... 15

# **Technical Guide DTE-Principal Academic Module**

A Complete Technical Guide for application use, to start with.

# **1. Principal Academic Module**

#### **1. Pre-requisites**

#### **1.1 Glossary of Icons**

This User Manual may refer to all or some of the following icons.

| Icons   | Functions            |
|---------|----------------------|
| -       | Edit                 |
| *       | Delete               |
| $\odot$ | Manage Access Rights |
| 4       | Approved             |
| ✓       | Verify               |

# 2. Getting Started

#### 2. Getting Started with DTE Management Information System (MIS)

#### 2.1 Login into the system

| 1. | Go to http://www.dtedss.org                                            |
|----|------------------------------------------------------------------------|
| 2. | You will see the Login screen as shown in Figure 1                     |
| 3. | Logon to DTE MIS Web Application using the given Username and Password |
| 4. | You will see the Home Page of DTE MIS System as shown in the Figure 2  |

2

| 5. | Click on Forgot Password? If you don't remember your password. |
|----|----------------------------------------------------------------|
|    |                                                                |

| P | lease provide your details |
|---|----------------------------|
| U | Isername                   |
|   | Username                   |
| Ρ | assword                    |
|   | Password                   |
|   | Login<br>Forgot Password?  |

Figure 1: Login Screen

Once you login through your college User Id and Password, system will take your colleges name and ID by default at every instance whenever it is required.

|                       |                               |                                        |                                      |                                     |                                                                                          |                                                                                            |                 | Dashboard                                                                                        |
|-----------------------|-------------------------------|----------------------------------------|--------------------------------------|-------------------------------------|------------------------------------------------------------------------------------------|--------------------------------------------------------------------------------------------|-----------------|--------------------------------------------------------------------------------------------------|
| Principal Dashboard   | 62.0<br>10744<br>NITITUTON    | 62.0<br>TOTAL<br>COURSES<br>REDISTERED | 192.0<br>TOTAL<br>COURSES<br>RUNNING | 102.4Cr.<br>TOTAL<br>PUND<br>DEMAND | 00.0<br>TOTAL<br>PURCHABE<br>ANOUNT                                                      | 00.0<br>TOTAL<br>APPL CATON<br>REDISTERED                                                  | et Banorikonu a | <ul> <li>♣ Home</li> <li>➡ Nees</li> <li>♣ Forun/Discussion</li> <li>&gt; Our Modules</li> </ul> |
|                       |                               | ~ / ×                                  | -d Purch                             | ase By Categ                        | ory Graph                                                                                |                                                                                            | ~ / ×           | 7 Hep                                                                                            |
|                       |                               | More                                   |                                      | Rutae b; Caby                       | 872154-215<br>95<br>95<br>95<br>95<br>95<br>95<br>95<br>95<br>95<br>95<br>95<br>95<br>95 | Comprise<br>Lico Squipment<br>Lico Squipment<br>Codice Frankine<br>Oddar Frankine<br>Oddar | De<br>More      |                                                                                                  |
| al Construction Graph |                               | ~ / ×                                  |                                      | an Resources                        | Graph                                                                                    |                                                                                            | ~ Z ×           |                                                                                                  |
|                       | of 5d3+m+(2014)<br>26,347,320 |                                        |                                      | Total Statt Jona                    | D                                                                                        | Vaxant<br>Contact                                                                          |                 |                                                                                                  |

#### Figure 2: Principal Dashboard

### 2. Getting Started with DTE Management Information System (MIS)

#### 2.1 Login into the system

| 1. | Go to http://www.dtedss.org                                            |
|----|------------------------------------------------------------------------|
| 2. | You will see the Login screen as shown in Figure 1                     |
| 3. | Logon to DTE MIS Web Application using the given Username and Password |
| 4. | You will see the Home Page of DTE MIS System as shown in the Figure 2  |
| 5. | Click on Forgot Password? If you don't remember your password.         |

| Please pro | wide your details  |
|------------|--------------------|
| Username   | 1                  |
| Userna     | me                 |
| Password   |                    |
| Passwo     | ord                |
| Forent     | Login<br>Dassword? |

Figure 1: Login Screen

4

Once you login through your college User Id and Password, system will take your colleges name and ID by default at every instance whenever it is required.

|                                        |                               |                                        |                                      |                                     |                                                                      |                                                                      |                | Dashboard                                           |
|----------------------------------------|-------------------------------|----------------------------------------|--------------------------------------|-------------------------------------|----------------------------------------------------------------------|----------------------------------------------------------------------|----------------|-----------------------------------------------------|
| Principal Dashboard                    | 62.0<br>TOTAL<br>INSTITUTION  | 62.0<br>TOTAL<br>COURSES<br>RECISTERED | 192.0<br>TOTAL<br>COURSES<br>RUNNING | 102.4Cr.<br>TOTAL<br>PURO<br>CEMAND | 00.0<br>TOTAL<br>PURCHARE<br>AMOUNT                                  | 00,0<br>TOTAL<br>APPL CATON<br>REDISTERED                            | t Repository 4 | A Home     Nees     Forum/Docussion     Our Modules |
|                                        |                               | A Z X                                  |                                      | ase By Categ                        | ory Graph                                                            |                                                                      | AZX.           | y Help                                              |
|                                        |                               | Mes                                    |                                      | Ration by Caby                      | 25 29 54-29 15<br>25 29 54-29 15<br>25 29 54-29 15<br>25 29 54-29 15 | Comprise<br>Lice by speed<br>Case Franche<br>Other Franches<br>Other | •<br>More      |                                                     |
| al Construction Graph                  |                               | ~ / ×                                  |                                      | an Resources                        | Graph                                                                |                                                                      | ~ / ×          |                                                     |
| Convestion to them Table FA, FE and FU | of 5d3vm+(2014)<br>26.3V1,503 |                                        |                                      | Tota Statt Jone                     | D                                                                    | Contant                                                              |                |                                                     |

Figure 2: Principal Dashboard

#### 2.2 Understanding the User Interface/Dashboard

#### 2.2.1 Title Bar

The top horizontal bar of the MIS screen is the Title Bar. It displays the Directorate of Technical Education's name and logo.

#### 2.2.2 Address Bar

The horizontal bar below the Title Bar is the Address Bar. It displays the links/pages/modules in actions that are currently used by the MIS User.

#### 2.2.3 Dashboard

The dashboard window displays various charts and analytics reports to the MIS user for easy understanding of various attributes.

### 6 Principal Academic Module

#### 2.2.4 Menu Bar

The Vertical right most bar below the Title Bar is the Menu Bar. It displays various modules of MIS.

### 2.3 Change Password

| 1. | Click on Welcome, username                          |
|----|-----------------------------------------------------|
| 2. | Click on "Change Password" from the drop down menu. |
| 3. | Fill the details and click <b>OK.</b>               |

| Old Passwo  | rd    |  |
|-------------|-------|--|
| New Passw   | ord   |  |
| Confirm Pas | sword |  |
| onnrm Pas   | sword |  |

Figure 3: Change Password Screen

#### 2.4 Help

| 1. | Click on Welcome, username                                 |
|----|------------------------------------------------------------|
| 1. | Click on "Help" from the drop down menu to Get Help Manual |
| 3. | Fill the details and click <b>OK.</b>                      |

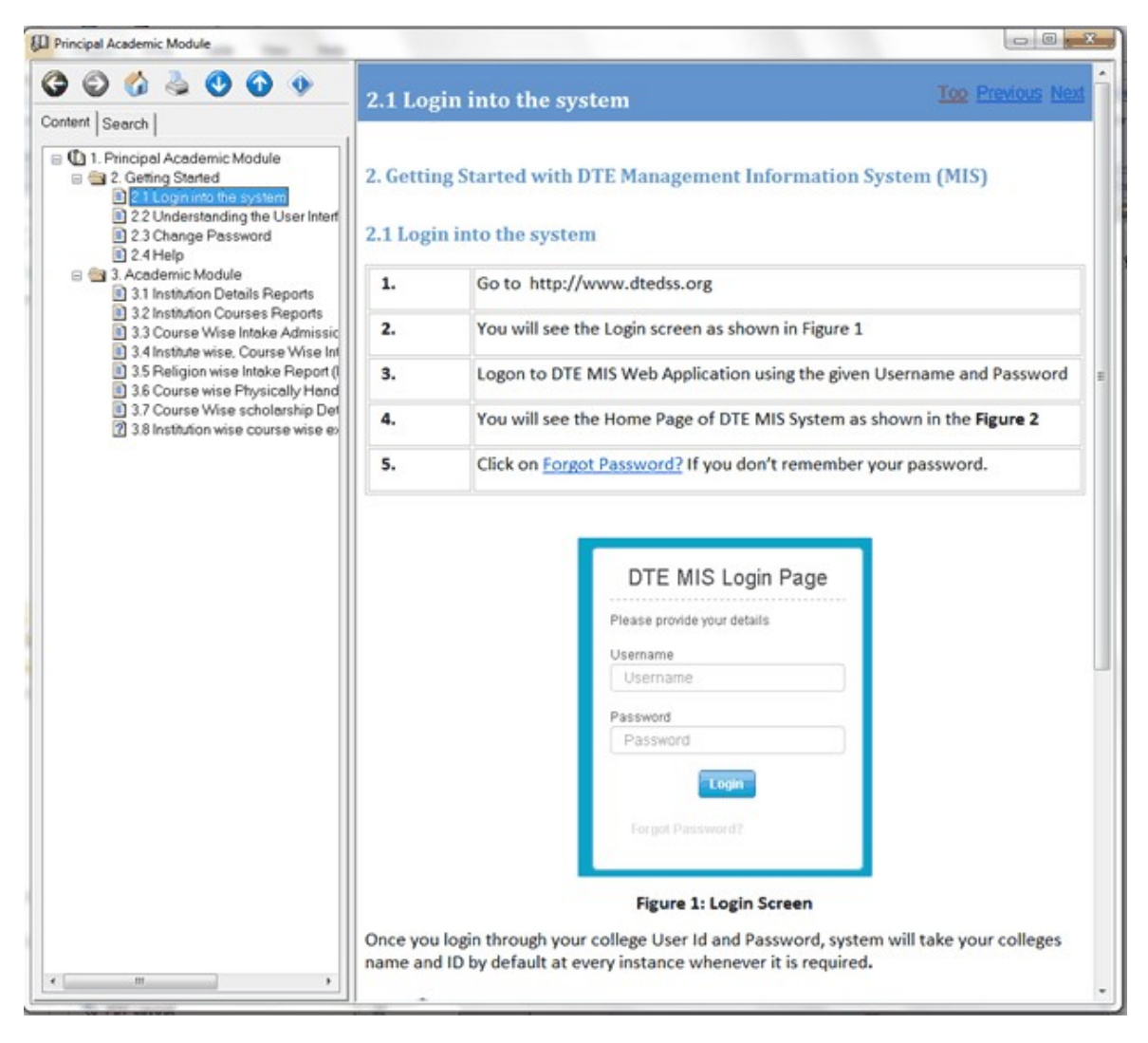

Figure : Help

### 3. Academic Module

| 1. | Click on "Our Modules" Tab In Menu Bar                                    |
|----|---------------------------------------------------------------------------|
| 2. | Click on "Academic MIS" from the drop down menu                           |
| 3. | Click on Statistical Reports from the drop down menu as shown in Figure 3 |

| Home / Dashboard                              |                |         |          |                      |              |                           |                                                                                                    | 🚓 Dauthboard                                          |
|-----------------------------------------------|----------------|---------|----------|----------------------|--------------|---------------------------|----------------------------------------------------------------------------------------------------|-------------------------------------------------------|
|                                               | L.             | du.     | , nl     | lh lt                | Lal          | it in                     |                                                                                                    | # Home                                                |
| Principal Dashboard                           | 62.0           | 62.0    | 192.0    | 102.4Cr.             | 00.0         | 00.0                      |                                                                                                    | E News                                                |
|                                               | INSTITUTION    | COURSES | COURSES  | FUND<br>DEMAND       | PURCHASE     | APPLICATION<br>REGISTERED |                                                                                                    | - Forun/Disoutsion                                    |
|                                               |                |         |          |                      |              | • Chief                   | Repository +                                                                                                    | Our Modules                                           |
| Admission Chart                               |                | A Z X   | al Purch | ase By Cateo         | ory Graph    |                           | AZX                                                                                                    | # Academics MIS                                       |
|                                               |                |         |          |                      |              |                           |                                                                                                    | Statastical Reports                                   |
|                                               |                |         |          | Rutha er br; Callege | 07,2014-2018 | Conpeter                  |                                                                                                    | Institution Details<br>Report(Report)                 |
|                                               |                |         |          |                      | n yn         | Lab 8 c bra Fraibin       |                                                                                                    | Institution Courses<br>Report/Report)                 |
|                                               |                |         |          | -                    | - 1071       | Ciber Paralais            |                                                                                                    | Course Wise Intake<br>Admissions(Report)              |
|                                               |                | 1 hours |          | 1                    |              |                           | 1. August 1. August 1. August 1. August 1. August 1. August 1. August 1. August 1. August 1. August 1. August 1 | Institute Wise Course Wise<br>Intake Capacity(Report) |
|                                               |                | Here    |          |                      |              |                           | HANT                                                                                                    | Religion Wire Intake<br>Report(Report)                |
| ad Construction Graph                         |                | ~ / ×   | .al Huma | an Resources         | Graph        |                           | ~ / ×                                                                                                    | Course Wise Physically                                |
| Convision by been Total Fig. Fit and FU of So | Cwill + (2454) |         |          | To be start 20 14    |              |                           |                                                                                                    | Handicapped<br>Admissions(Report)                     |
| ann an an an an an an an an an an an an       | 2.517.52       |         |          |                      |              | Contract                  |                                                                                                    | Institution Coursewise Exam<br>Result(Report)         |
| 40,00,00 40,000 40,000 1                      |                |         |          |                      | 1            |                           |                                                                                                    | Course wise Scholorship<br>Details(Report)            |
| Z momente                                     |                |         |          |                      | 275          |                           |                                                                                                    | ₹ Purchase (Assets) MIS                               |

Figure 3: Statistical Reports

# **3.1 Institution Details Reports**

| 1. | Click on "Statistical Reports" Tab In Menu Bar under Academic MIS module |
|----|--------------------------------------------------------------------------|
| 2. | Click on "Institution Details Reports" from the drop down menu           |
| 3. | Click on <b>Search</b>                                                   |
| 4. | Select the record for which you want to see the details                  |
| 5. | You will be redirected to the new window as shown in Figure 5            |

| Ó            | Directorate<br>तंत्रशिक्षण संच | of Technical Education<br>गलनालय, महाराष्ट्र राज्य | , Maharashtra S                 | State         |                    | =               | A <sup>0</sup> 8 2 | Welcome, Principal at                                                                                          |
|--------------|--------------------------------|----------------------------------------------------|---------------------------------|---------------|--------------------|-----------------|--------------------|----------------------------------------------------------------------------------------------------|
| Academics    | MIS / Institution Det          | als Report(Report)                                 |                                 |               |                    |                 |                    | 🝙 Dashboard                                                                                                    |
| Institut     | ion Details Repo               | rt                                                 |                                 |               |                    |                 |                    | e Home                                                                                                    |
|              |                                |                                                    |                                 |               |                    |                 |                    | E News                                                                                                    |
|              | Institution Name               | Oovernment Polytechnic, Am                         | bad                             |               |                    |                 |                    | • Forum/Discussion                                                                                             |
|              |                                | Search                                             |                                 |               |                    |                 |                    | » Our Modules                                                                                                  |
|              |                                |                                                    |                                 |               |                    |                 |                    | # Academics MIS                                                                                                |
|              |                                |                                                    |                                 |               |                    |                 |                    | <ul> <li>Statastical Reports</li> </ul>                                                                        |
| NOB : The CO | medient and antike stolly of   | data daptayı don tala rife ta rok verpoer bilityo  | fall Be lut Brites eritring Bit | 49.           |                    |                 |                    | Institution Details<br>Report(Report)                                                                          |
| Result       |                                |                                                    |                                 |               |                    |                 | Total Records: 1   | Institution Courses                                                                                            |
|              |                                |                                                    |                                 |               |                    |                 | Total Rows 20 0o   | Report(Report)                                                                                                 |
| Sr.No.       | Institution Code               | Institution Name                                   | Region Name                     | District Name | Principal Director | Principal Email | Principal Phone No | Course Wise Intake<br>Admissions(Report)                                                                       |
| 1            | 2010                           | Oovernment Potytechnic, Ambad                      | Aurangabad Region               | Ambad         |                    |                 |                    | Institute Wise Course Wise                                                                                     |
|              |                                | Total Number                                       | of Institutions On Page         | e: 1          |                    |                 |                    | Intake Capacity(Report)                                                                                        |
|              |                                | Total                                              | Number Of Institutions          | 10 1          |                    |                 |                    | Religion Wise Intake<br>Report(Report)                                                                         |
|              |                                |                                                    |                                 |               |                    |                 |                    | And a second second second second second second second second second second second second second second second |

Figure 4: Institution Details Reports

© 2014 DTE

10

### Principal Academic Module

| stitute Summary                          |                               |                            |    | Report(Report)                             |
|------------------------------------------|-------------------------------|----------------------------|----|--------------------------------------------|
| Institute Information                    |                               |                            |    | Institution Courses<br>Report(Report)      |
|                                          | Institution Code              | 2013                       |    | Course Mire Inteles                        |
|                                          | Temporary AICTE App No        |                            |    | Admissions(Report)                         |
|                                          | Permanent AICTE App No        |                            |    | Institute Wise Course Wise                 |
| Institution Name                         | Government Polytechnic, Ambad |                            |    | Intake Capacity(Report)                    |
| Region Name                              |                               |                            |    | Religion Wire Intake<br>Report (Report)    |
| Address                                  | Ambad, Aurangabad             |                            |    | tradition of the second second             |
| Pin code                                 |                               |                            |    | Course Wise Physically<br>Handicapped      |
| District Name                            |                               | Tal uka Name               |    | Admissions(Report)                         |
| STD Code                                 |                               | Establishment Vear         |    | Institution Coursewise Eco                 |
| Web Address                              |                               | Principal Email Address    |    | Hestin(Heport)                             |
| How to Reach                             |                               |                            |    | Course wise Scholorship<br>Details(Report) |
| Nearest Railway Station                  |                               | Railway Distance (In K.M.) |    |                                            |
| Nearest Bus Station                      |                               | Bus Distance (In K.M.)     |    | Y THE                                      |
| Nearest Airport                          |                               | Arport Distance [In K.M.]  |    | r* Calendar                                |
| Contact Information (Director / Principa | 0                             |                            |    |                                            |
| Principal Director                       |                               |                            |    |                                            |
| Office Phone No                          |                               | Personal Phone No          |    |                                            |
| Residential Phone No                     |                               | Fax No                     |    |                                            |
| Approval Information                     |                               |                            |    |                                            |
| Govt Approval No                         |                               | Govt Approval Date         |    |                                            |
| DTE Approval No                          |                               | DTE Approval Date          |    |                                            |
| AICTE Approval No                        |                               | AICTE Approval Date        |    |                                            |
| Status Information                       |                               |                            |    |                                            |
| Institution Status                       |                               | ls Autonomous              | No |                                            |
| is Minority                              | No                            | Is WomenOnly               | No |                                            |

### Figure 5: Institution Report

### **3.2 Institution Courses Reports**

| 1. | Click on "Statistical Reports" Tab In Menu Bar under Academic MIS module                                                                                                    |
|----|----------------------------------------------------------------------------------------------------|
| 2. | Click on "Institution Courses Reports" from the drop down menu                                                                                                    |
| 3. | <ul> <li>Fill the details as shown in Figure 6</li> <li>Course Type – Select the type of the course E.g.: UG, PG etc.</li> <li>Course Name- Select the Course Name</li> </ul> |
| 4. | Click on <b>Search</b>                                                                                                    |
| 5. | Select the record for which you want to see the details                                                                                                    |

| Ô        | Dire         | ctorate o<br>रोक्षण संचाल | f Technic<br>ानालय, मह | al Educatio<br>गराष्ट्र राज्य | n, Mahara:    | shtra   |          |        | =            |          |            |                                          |
|----------|--------------|---------------------------|------------------------|-------------------------------|---------------|---------|----------|--------|--------------|----------|------------|------------------------------------------|
| cadenic  | s MIS / Inst | titution Courses I        | Report(Report)         |                               |               |         |          |        | 0            | 0        | <b>0</b> v | Velcope - Principal at                   |
| Institut | tion Cour    | ses Report                |                        |                               |               |         |          |        |              |          |            | 🕷 Home                                   |
|          | Course       | Type Ug                   |                        |                               | 1             |         |          |        |              |          |            | News                                     |
|          |              | _00                       |                        |                               |               |         |          |        |              |          |            | Forum/Discussion                         |
|          | Course_N     | lame Dip                  | loma in Com            | puter Engineerin              | 2             |         |          |        |              |          |            | > Our Modules                            |
|          |              | Sea                       | reh                    |                               |               |         |          |        |              |          |            | Academics MIS                            |
|          |              |                           |                        |                               |               |         |          |        |              |          |            | > Statastical Repo                       |
|          |              |                           |                        |                               |               |         |          |        |              |          |            | Institution Details<br>Report(Report)    |
| Sr.No.   | Course       | Institution               | Course                 | Course shift                  | Accreditation | Exam    | ls for   | Gender | Course start | Intake   |            | Institution Courses<br>Report(Report)    |
|          | Туре         | Name                      | Name                   | Туре                          |               | Pattern | Minority | Status | year         | capacity |            | Course Wise Intake<br>Admissions(Report) |
| 4        | oras Found   |                           |                        |                               |               |         |          |        |              |          |            | Institute Wise Cours<br>Wise Intake      |

Figure 6: Institution Courses Reports

## 3.3 Course Wise Intake Admissions (Report)

| 1. | Click on "Statistical Reports" Tab In Menu Bar under Academic MIS module |
|----|--------------------------------------------------------------------------|
| 2. | Click on "Course Wise Intake Admissions(Report)" from the drop down menu |
| 3. | Fill the details as shown in <b>Figure 7</b>                             |
|    | • Course Type - Select the type of the course E.g.: UG, PG etc.          |
|    | Course Name- Select the Course Name                                      |
|    | Course Year – Year of the course                                         |
|    | Course Shift – Shift of the course                                       |
|    | For year – Academic Year                                                 |
| 4. | Click on <b>Search</b>                                                   |
| 5. | Select the record for which you want to see the details                  |

|                               | e Intelle Admissions(Report)                              |                                       |                       | Vielogge a Princip      | nal et |
|-------------------------------|-----------------------------------------------------------|---------------------------------------|-----------------------|-------------------------|--------|
| Institution wise course       | wise intake admission                                     |                                       |                       | <b>R</b> Hone           |        |
|                               |                                                           |                                       |                       | 📼 News                  |        |
| Course_Type                   | UG                                                        |                                       |                       | 🐟 ForumDis              |        |
| Course_Name                   | Diploma in Electrical Engineering                         | Course Shift                          | Regular - First Shift | > Our Modu              | des    |
| Course Vear                   | [                                                         | Eor Veyr                              | 0040                  | Aced                    | lomica |
| course rear                   |                                                           | For Tea                               | 2013                  | > State                 | stical |
|                               | Search                                                    |                                       |                       | Institution<br>Report(R | n Deta |
|                               |                                                           |                                       |                       | Institution<br>Report(R | Cour   |
| te : The correctness and auth | rendicity of data displayed on this site is sole responsi | bility of all the institutions enteri | ng this data.         | Course V                | Mse k  |
|                               |                                                           |                                       |                       | A designation           | ana Re |

Figure 7: Course wise Intake Admissions (reports)

## 3.4 Institute wise, Course Wise Intake Capacity (Report)

Principal Academic Module

12

| 1. | Click on "Statistical Reports" Tab In Menu Bar under Academic MIS module                                                                                                    |
|----|----------------------------------------------------------------------------------------------------|
| 2. | Click on "Institute wise, Course Wise Intake Capacity(Report)" from the drop down menu                                                                                                    |
| 3. | <ul> <li>Fill the details as shown in Figure 8</li> <li>Course Type - Select the type of the course E.g.: UG, PG etc.</li> <li>Course Name- Select the Course Name</li> <li>For year – Academic Year</li> </ul> |
| 4. | Click on <b>Search</b>                                                                                                    |
| 5. | Select the record for which you want to see the details                                                                                                    |

| stitution,course and | l year wise intake capacity  |          |      |  |
|----------------------|------------------------------|----------|------|--|
| Course_Type          | UG                           |          |      |  |
| Course_Name          | Diploma in Civil Engineering | For Year | 2013 |  |

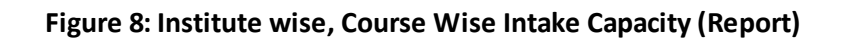

## 3.5 Religion wise Intake Report (Report)

| 1. | Click on "Statistical Reports" Tab In Menu Bar under Academic MIS module                                                                 |
|----|----------------------------------------------------------------------------------------------------|
| 2. | Click on "Religion wise Intake Report" from the drop down menu                                                                           |
| 3. | <ul> <li>Fill the details as shown in Figure 9</li> <li>Course Name- Select the Course Name</li> <li>For year – Academic Year</li> </ul> |
| 4. | Click on <b>Search</b>                                                                                                    |
| 5. | Select the record for which you want to see the details                                                                                  |

#### 14 Principal Academic Module

|         |                                                    | -                                           | 1                                                            |                               |                    |          |           |      |      |       |       |      |
|---------|----------------------------------------------------|---------------------------------------------|--------------------------------------------------------------|-------------------------------|--------------------|----------|-----------|------|------|-------|-------|------|
|         | Course_Name                                        | Diploma in N                                | Mechanical Engineeri                                         |                               |                    |          |           |      |      |       |       |      |
|         | For Year                                           | 2012                                        |                                                              |                               |                    |          |           |      |      |       |       |      |
|         |                                                    |                                             |                                                              |                               |                    |          |           |      |      |       |       |      |
|         |                                                    | Search                                      |                                                              |                               |                    |          |           |      |      |       |       |      |
|         |                                                    | Search                                      |                                                              |                               |                    |          |           |      |      |       |       |      |
|         |                                                    | Search                                      |                                                              |                               |                    |          |           |      |      |       |       |      |
| 'le con | eobers and anties to ly of da                      | Search<br>Indeplayed on the site            | n is sole responsibility of all the fus                      | Willias erbring V             | sie darta.         |          |           |      |      |       |       |      |
| No.     | echers and antienticity of dar<br>Institution Name | Search<br>Indeptyjed on the state<br>Course | e is sole responsibility of all the fas<br>Year of Admission | Thildout entering th<br>Hindu | ik data.<br>Muslim | Buddhist | Christian | Sikh | Jain | Parsi | Other | Tota |

Figure 9: Religion wise Intake Report

## 3.6 Course wise Physically Handicapped admissions (Report)

| 1. | Click on "Statistical Reports" Tab In Menu Bar under Academic MIS module                                                                  |
|----|----------------------------------------------------------------------------------------------------|
| 2. | Click on "Course wise Physically Handicapped admissions (Report" from the drop down menu                                                  |
| 3. | <ul> <li>Fill the details as shown in Figure 10</li> <li>Course Name- Select the Course Name</li> <li>For year – Academic Year</li> </ul> |
| 4. | Click on <b>Search</b>                                                                                                    |
| 5. | Select the record for which you want to see the details                                                                                   |

1. Principal Academic Module

| 1 | 5        |
|---|----------|
|   | <b>U</b> |

|                                                    |                |                                |                      |  | 🚓 Dashboard                                                                                                    |
|----------------------------------------------------|----------------|--------------------------------|----------------------|--|----------------------------------------------------------------------------------------------------|
| ourse Wise Physically H                            | andicapped Ad  | Imissions                      |                      |  | a Home                                                                                                    |
| Courses Name                                       |                |                                |                      |  | In these                                                                                                    |
| COD 36 Marie                                       | All            |                                |                      |  | S Forum/Discussion                                                                                                    |
|                                                    |                |                                |                      |  |                                                                                                    |
| For Year                                           | 2013           |                                |                      |  | > Our Modules                                                                                                    |
| For Year                                           | 2013<br>Search |                                |                      |  | > Our Modules                                                                                                    |
| For Year                                           | 2013<br>Search |                                |                      |  | <ul> <li>Our Modules</li> <li>Academics MS</li> <li>Statastical Report</li> </ul>                                         |
| For Year                                           | 2013<br>Search |                                |                      |  | Our Modules     Academics MIS     Statastical Report     Institution Details     Report(Report)                           |
| For Year<br>Ne convolues and an leviticity of data | 2013<br>Search | ace repose billyofal Se ketter | bur esting tir data. |  | Our Modules      Academics MIS     Statastical Repor      Institution Details     Report(Report)      Institution Courses |

Figure 10: Course wise Physically Handicapped admissions (Report)

### 3.7 Institution wise course wise examination result (Report)

| 1. | Click on "Statistical Reports" Tab In Menu Bar under Academic MIS module                                                                                                    |
|----|----------------------------------------------------------------------------------------------------|
| 2. | Click on <b>"Institution wise course wise examination result</b> " from the drop down menu                                                                                                    |
| 3. | <ul> <li>Fill the details as shown in Figure 11</li> <li>Course Type - Select the type of the course E.g.: UG, PG etc.</li> <li>Course Name- Select the Course Name</li> <li>Course Year – Year of the course</li> <li>Course Shift – Shift of the course</li> <li>For year – Academic Year</li> </ul> |
| 4. | Click on <b>Search</b>                                                                                                    |
| 5. | Select the record for which you want to see the details                                                                                                    |

| Directorate                                                | of Technical<br>लनालय, महारा | Education<br>ष्ट्र राज्य | n, Mahar                 | ashtra S           | State |              |      |     | - 4 | 0 80        | 🔤 🧐 Welcome, Prin                              |
|------------------------------------------------------------|------------------------------|--------------------------|--------------------------|--------------------|-------|--------------|------|-----|-----|-------------|------------------------------------------------|
| Academics MSS / Institution Coursewire Exam Result(Report) |                              |                          |                          |                    |       |              |      |     |     | 🚓 Dashboard |                                                |
| Institution wise course w                                  | se examination               | result                   |                          |                    |       |              |      |     |     |             | a Home                                         |
| Course_Type                                                | All                          |                          |                          |                    |       |              |      |     |     |             | 📼 News                                         |
| Course_Name                                                | All                          |                          |                          |                    |       | Course Shift | A    | 11  |     |             | > Our Modules                                  |
| Course Year                                                | All                          |                          |                          |                    |       | Exam Year    | 20   | 013 |     |             | # Academii<br>> Statastio                      |
|                                                            | Bearch                       |                          |                          |                    |       |              |      |     |     |             | Institution De<br>Report(Repo                  |
|                                                            |                              | sok responsibility       | of all the last titlette | 47 +1 16 16 9 16 1 | 66    |              |      |     |     | 1           | Institution Co<br>Report(Report<br>Course Wise |
| Note : The connections and an the vite good                | a cabalica ca a s s a s      |                          |                          |                    |       |              | 0.00 |     |     |             | Admissiona()                                   |

Figure 11: Course Wise scholarship Details (Report)

## 3.7 Course Wise scholarship Details (Report)

| 1. | Click on "Statistical Reports" Tab In Menu Bar under Academic MIS module                                |
|----|----------------------------------------------------------------------------------------------------|
| 2. | Click on "Course Wise scholarship Details" from the drop down menu                                      |
| 3. | <ul> <li>Fill the details as shown in Figure 12</li> <li>Course Name- Select the Course Name</li> </ul> |
|    | For year – Academic Year                                                                                |
| 4. | Click on <b>Search</b>                                                                                  |
| 5. | Select the record for which you want to see the details                                                 |

| State              |                                   |                                                  | -                                                             |                                                                      |                                                                              |
|--------------------|-----------------------------------|--------------------------------------------------|---------------------------------------------------------------|----------------------------------------------------------------------|------------------------------------------------------------------------------|
|                    |                                   | =                                                | <b>A</b> 0                                                    | <b>8</b>                                                             |                                                                              |
|                    |                                   |                                                  |                                                               |                                                                      |                                                                              |
|                    |                                   |                                                  |                                                               |                                                                      |                                                                              |
|                    |                                   |                                                  |                                                               |                                                                      |                                                                              |
|                    |                                   |                                                  |                                                               |                                                                      |                                                                              |
|                    |                                   |                                                  |                                                               |                                                                      |                                                                              |
|                    |                                   |                                                  |                                                               |                                                                      |                                                                              |
| 5 it (2/1).        |                                   |                                                  |                                                               |                                                                      |                                                                              |
| ship Desc For Year | Male Students                     | Female Students                                  | Total                                                         | Students                                                             |                                                                              |
|                    |                                   |                                                  |                                                               |                                                                      |                                                                              |
| /1                 | ∎ie danta.<br>schip Deso For Year | 19 is data.<br>Iship Deso For Year Male Students | tië data.<br>Ship Deso For Year Male Students Female Students | ais dana.<br>Iship Deso For Year Male Students Female Students Total | tië data.<br>ship Deso For Year Male Students Female Students Total Students |

Figure 12: Course Wise scholarship Details (Report)

Thanks DTE

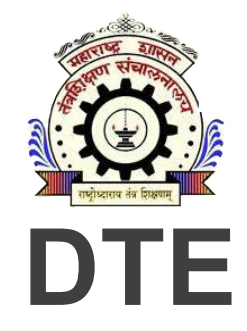

Directorate of Technical Education Maharashtra

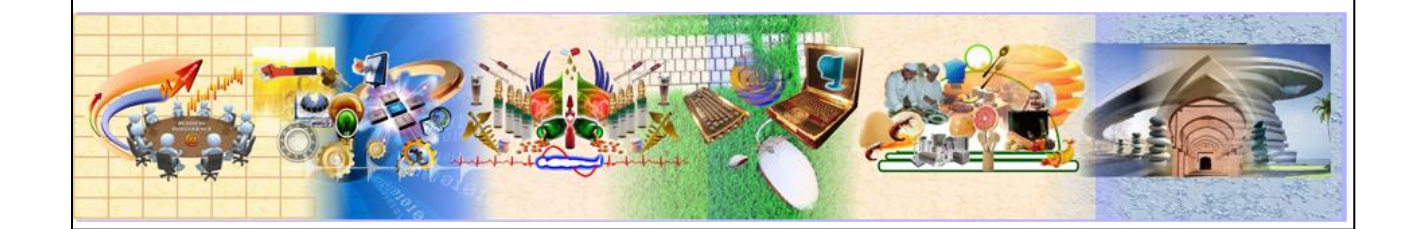